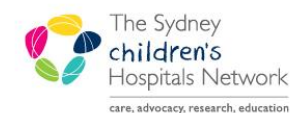

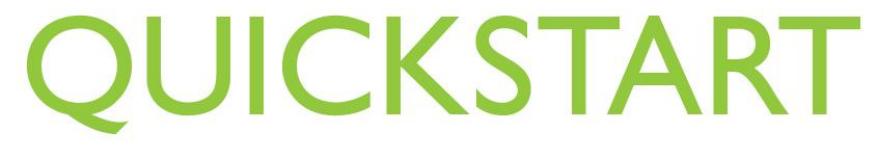

A series of helpful guides provided by the Information Technology Department

# Patient Registration – Admin Staff

### IT/eMR Training & Support

## Patient Intake/Registration

After receiving a referral from a doctor, the patient needs to be registered for intake into the Rehab program. The first step in the process is to complete the **Kids Rehab Intake Registration** form in PowerChart. This will begin the information collection process to allow for a clinician to assess the patient's suitability for the rehab program.

### **Patient Registration and Encounter**

- Perform a patient search to determine if the referred patient already exists in PowerChart.
- If required, add the patient in Patient Management (PM).

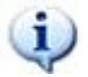

*Information:* For detailed instructions on how to add a person via Patient Management and how to add an encounter, please refer to the <u>Quickstarts</u> on Learning.kids.

If the patient already exists in PowerChart:

• Check the patient has a SCHN MRN. To do this, look at the encounter list after searching for the patient. If Royal Alexandra Hospital for Children appears in the encounter list, the patient is an existing SCHN patient, with a SCHN MRN.

| MBN                      | Deceased      | Family Nar | ne, First Name  | MBN            | Sex Da    | e of Birth 🛛 A | Age     | Medicare           | Address              | Suburb             | Post Code     |                 |                |
|--------------------------|---------------|------------|-----------------|----------------|-----------|----------------|---------|--------------------|----------------------|--------------------|---------------|-----------------|----------------|
|                          | 2             | FITZY, To  | ny              | 1203349        | Male 07/  | 12/2009 4      | 4 Years | 12312312310        | U 34 226 Windsor Rd  | WINSTON HILLS      | 2153          |                 |                |
| Family Name, First Name: |               |            |                 |                |           |                |         |                    |                      |                    |               |                 |                |
| fitzy                    |               |            |                 |                |           |                |         |                    |                      |                    |               |                 |                |
| Date of Birth:           |               |            |                 |                |           |                |         |                    |                      |                    |               |                 |                |
|                          |               |            |                 |                |           |                |         |                    |                      |                    |               |                 |                |
| Sex:                     |               |            |                 |                |           |                |         |                    |                      |                    |               |                 |                |
| I∐                       |               |            |                 |                |           |                |         |                    |                      |                    |               |                 |                |
| Medicare:                |               |            |                 |                |           |                |         |                    |                      |                    |               |                 |                |
| FIN Nbr:                 |               |            |                 |                |           |                |         |                    |                      |                    |               |                 |                |
|                          |               |            |                 |                |           |                |         |                    |                      |                    |               |                 |                |
| Search Reset             |               |            |                 |                |           |                |         |                    |                      |                    |               |                 |                |
|                          | Patient Alert | Client     |                 |                | MRN       | Eno Ture       | a Eina  | uncial Class       | Admitting Dector     | Med Service Ada    | sitData [[    | Disch Date      | Location       |
|                          |               | Roval Ale  | exandra Hospita | l for Childrer | 1203349   | Outpatier      | nt Bulk | Bill - OPD         | Morrow, Angela       | Rehabilitation 02/ | 04/2014 10:40 | 2/04/2014 23:59 | Rehab Clin CAC |
|                          | -Á            | Royal Ale  | exandra Hospita | I for Children | n 1203349 | Inpatient      | Vet     | Affairs - Overnigh | it Waugh, Mary Clare | Rehabilitation 14/ | 03/2014 11:40 |                 | Clancy Ward    |

- Check for current or recent encounters.
  - If the patient was referred as an inpatient, find the relevant inpatient encounter and double click to enter this encounter.
  - Click on the **Ad Hoc** charting button to begin the Intake Registration form in this encounter.
- If there are no current or recent encounters, double click the most recent encounter in the list. After the patient's chart has opened, click on the **Ad Hoc** charting button to begin the Intake Registration form

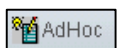

### **Kids Rehab Intake Registration Form**

This form is used by Admin staff to register a patient for intake. Once completed, this form will create a task in the **Kids Rehab Intake** task list.

- In a current encounter for the patient, click the Ad Hoc button in the toolbar.
- Click on the **Rehabilitation Service** folder.
- In the list of forms on the right, double click on **Kids Rehab Intake Registration**. Alternatively, click in the box so that it is ticked, and click the **Chart** button in the bottom right corner of the window.

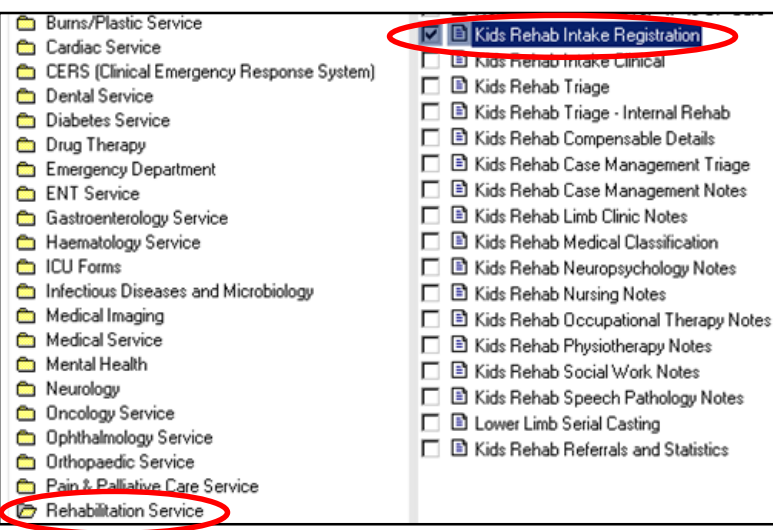

The Intake Registration form will open.

| s Rehab Intake Registration - FITZY, Tony                                                                                |                                                                                                    |                                                                     |                                                                                                    |  |  |  |  |  |  |
|----------------------------------------------------------------------------------------------------|----------------------------------------------------------------------------------------------------|---------------------------------------------------------------------|----------------------------------------------------------------------------------------------------|--|--|--|--|--|--|
| 🛇   🖏 🛃 🛧 🔸   📖 📰 🗟                                                                                                    |                                                                                                    |                                                                     |                                                                                                    |  |  |  |  |  |  |
| Registratio                                                                                                    |                                                                                                    |                                                                     |                                                                                                    |  |  |  |  |  |  |
|                                                                                                    | Intake R                                                                                                    | egistration                                                         |                                                                                                    |  |  |  |  |  |  |
| MRN: 1203349 FITZY, Tony<br>Home Ph:<br>Address: ∪ 34_226 Windsor Rd_NSW                                                 | Sex: M Age: 4 Years DOB:<br>Mobile:<br>2153                                                                                                    | 07/12/2009 Interpreter:<br>Language: English                        |                                                                                                    |  |  |  |  |  |  |
| Referral Source                                                                                                    |                                                                                                    |                                                                     |                                                                                                    |  |  |  |  |  |  |
| These fields are used to populate correspondence. Please consider correct format when documenting name & address details |                                                                                                    |                                                                     |                                                                                                    |  |  |  |  |  |  |
| Referrer Name                                                                                                    |                                                                                                    | Referrer Service Name                                               |                                                                                                    |  |  |  |  |  |  |
|                                                                                                    |                                                                                                    |                                                                     | Format: Suburb State Postcode (without con                                                                                                    |  |  |  |  |  |  |
| Referrer Service Street                                                                                                  |                                                                                                    | Referrer Service Suburb                                             |                                                                                                    |  |  |  |  |  |  |
| Referrer Phone                                                                                                    |                                                                                                    | Referrer Fax                                                        |                                                                                                    |  |  |  |  |  |  |
| Referrer Type                                                                                                    | Children's Hospital al Westmead     CHW Inpatients (Kids Rehab)     Synhey Children's Hospital     General Practitioner     Paediatrician     Other hospital     Selt/Family     Community Other | Referral Source (ABF)                                               | Specialist Practice General Practice Heavhere in this Hospital Other Outpatient Clinic Other hospital Other Non Hospital Emergency Department Self Not Available |  |  |  |  |  |  |
| CHW Service Identifier                                                                                                   | C Brain injury<br>O Spina Bilida<br>O Spina Bilida - Antenatal<br>O Musculoskeletal<br>O Limb Clinic                                                                                             | Date of Referral (to Rehab)<br>Referral Received Date (in<br>Rehab) | 13/06/2014                                                                                                    |  |  |  |  |  |  |
|                                                                                                    | Limb Clinic - Antenatal     Spinal Cord     Cerebral Palsy Movement Disorder                                                                                                    | Current Setting of Care                                             |                                                                                                    |  |  |  |  |  |  |

- 1. Ensure you have the correct patient by checking the details in the patient demographics bar at the top of the form.
- 2. Fill in the form as required.
- 3. When completing the **Referrer Service Suburb**, please enter the address in the format: **Suburb State Postcode** (with NO commas). This field is used to create letters. To ensure the address appears correctly on the letters, the above formatting is required.
- 4. Sign the form by clicking on the green tick  $\checkmark$  in the top left corner.
- 5. Enter your password and click **OK** to sign the form.

Once signed, the form will close and a task will be created in the **Kids Rehab Intake** task list. A clinician will pick up the task from the intake list and gather more information for the intake form.

AdHoc